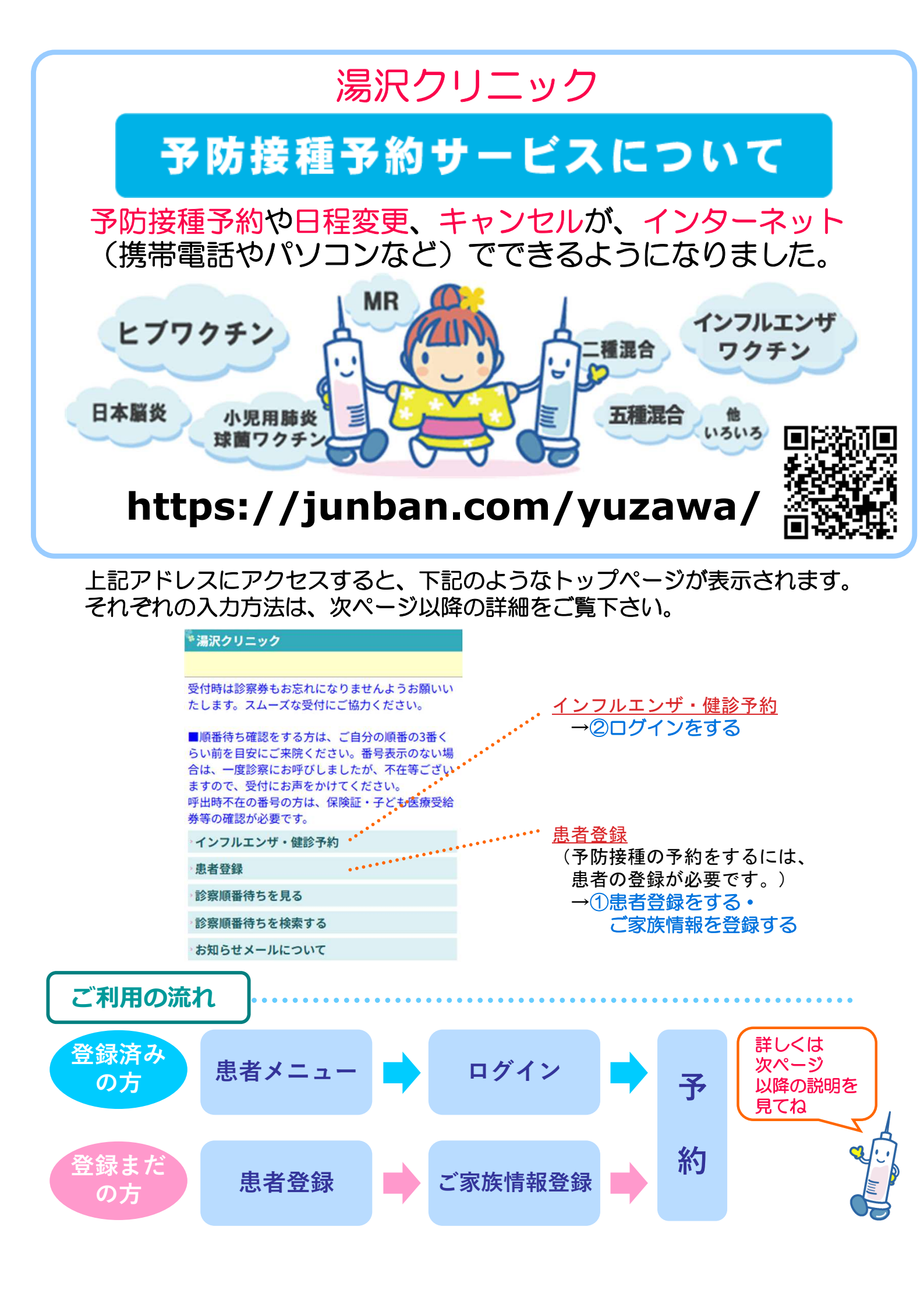

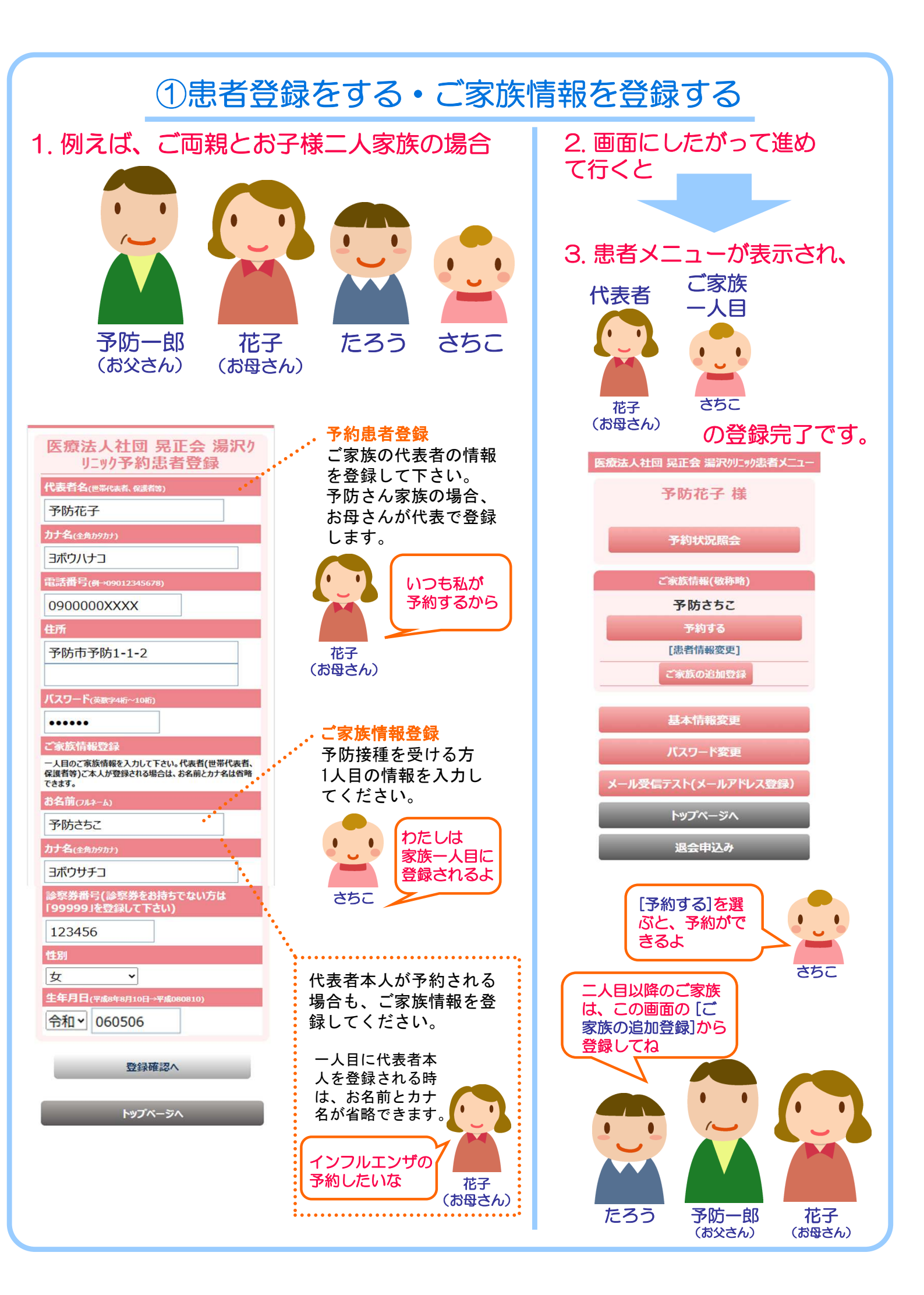

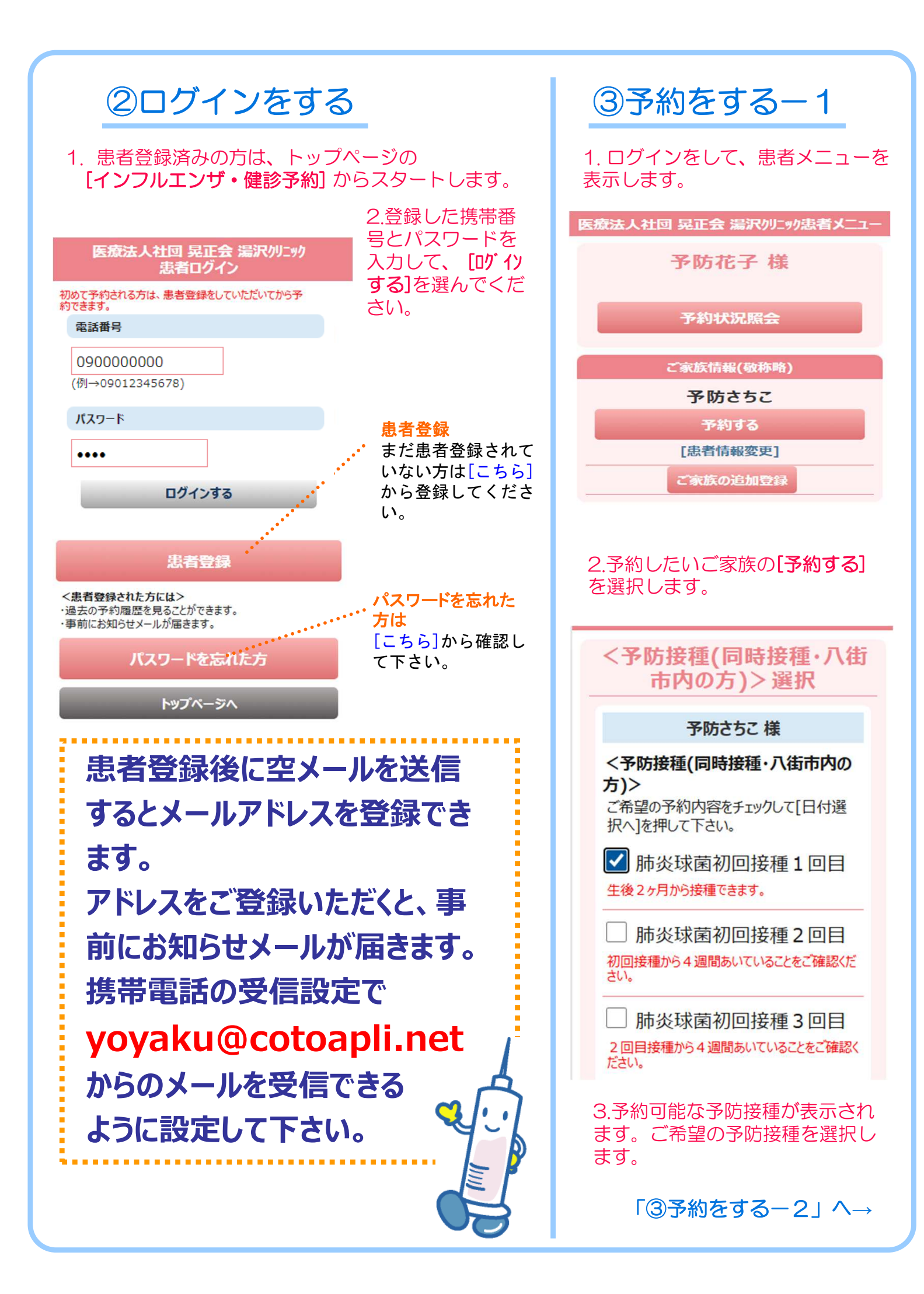

## ③予約をする-2 予約確認 日付選択 予約の申込み内容をご確認下さい。 ※このページでは、まだ予約は確定していません。 下記の【予約を申込む】ボタンを押して下さい。 予防さちこ 様 <ヒブ初回接種1回目+四種混合初 予防さちこ様 回接種1回目> ヒブ初回接種1回目+四種混合初回 07月09日(水) 接種1回目 2025年07月09日(水) 9:30 (1人) 9:30 10:30 (1人) 予約を申込む 07月10日(木) 日付選択へ戻る 1000 (1人) 予約内容選択へ戻る 11:00 (1人) 患者メニュー 07月11日(金) 予約完了です! 10:30 (1人) 14:30 (1人) 4.予約可能な日付と時 5.予約内容を確認のう

4.戸約可能な日付と時間枠が表示されます。 ご希望の時間枠を選択します。 5.予約内容を確認のつ え、[予約を申込む]を 選択します。

## ④予約を確認する・取消する

1. ログインをして、患者メニューを表示します。

| 医療法人社団 晃正会 湯沢りにりり患者メニュー | 予約状況照会(敬称略)                                                                       | 予約取消確認                                                                   |
|-------------------------|-----------------------------------------------------------------------------------|--------------------------------------------------------------------------|
| 予防花子 様                  | 25/07/09(水)<br>9:30                                                               | このページでは、まだ予約は取り消されていません。<br>予約を取り消すには下記内容をご確認の上、<br>【予約を取り消す】ボタンを押して下さい。 |
| 予約状況照会                  | <ul> <li>予防さちこ</li> <li>ヒブ初回接種1回目+四種混合初回接</li> <li>種1回目</li> <li>10373</li> </ul> | 予防さちこ様                                                                   |
|                         |                                                                                   | ビブ初回接種1回目+四種混合初回<br>接種1回目                                                |
| ご家族情報(敬称略)              |                                                                                   | 2025年07月09日(水)<br>9:30                                                   |
| 予防さちこ                   |                                                                                   |                                                                          |
| 予約する                    | 患者メニュー                                                                            | 予約を取り消す                                                                  |
| [患者情報変更]                |                                                                                   |                                                                          |
| ご家族の追加登録                |                                                                                   | 予約状況照会へ戻る                                                                |
|                         |                                                                                   |                                                                          |
| 2.[ <b>予約状況照会</b> ]を選   | 3.予約内容を確認できま                                                                      | 4.予約内容を確認のう                                                              |
| 択します。                   | す。予約を取消したい場<br>合は <b>「取消すろ」</b> を選択                                               | ス、 <b>[予約を取消す]</b> を<br>選択します                                            |
|                         | します。                                                                              |                                                                          |
|                         |                                                                                   |                                                                          |